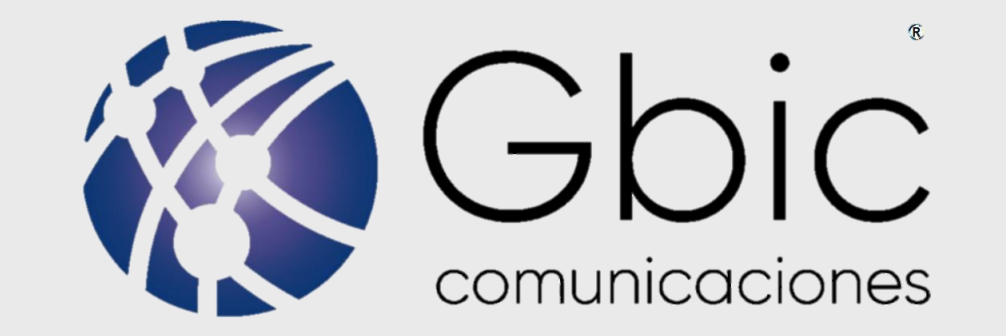

## INSTRUCCIONES PARA CAMBIO DE CONTRASEÑA DE MANERA MANUAL

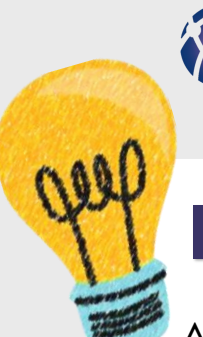

## IDENTIFICA EL MODELO DE TU MODEM

Antes de iniciar identifica cual es tu modem, aunque el menú puede variar dependiendo del modelo y serie que tengas, sin embargo la configuración es parecida.

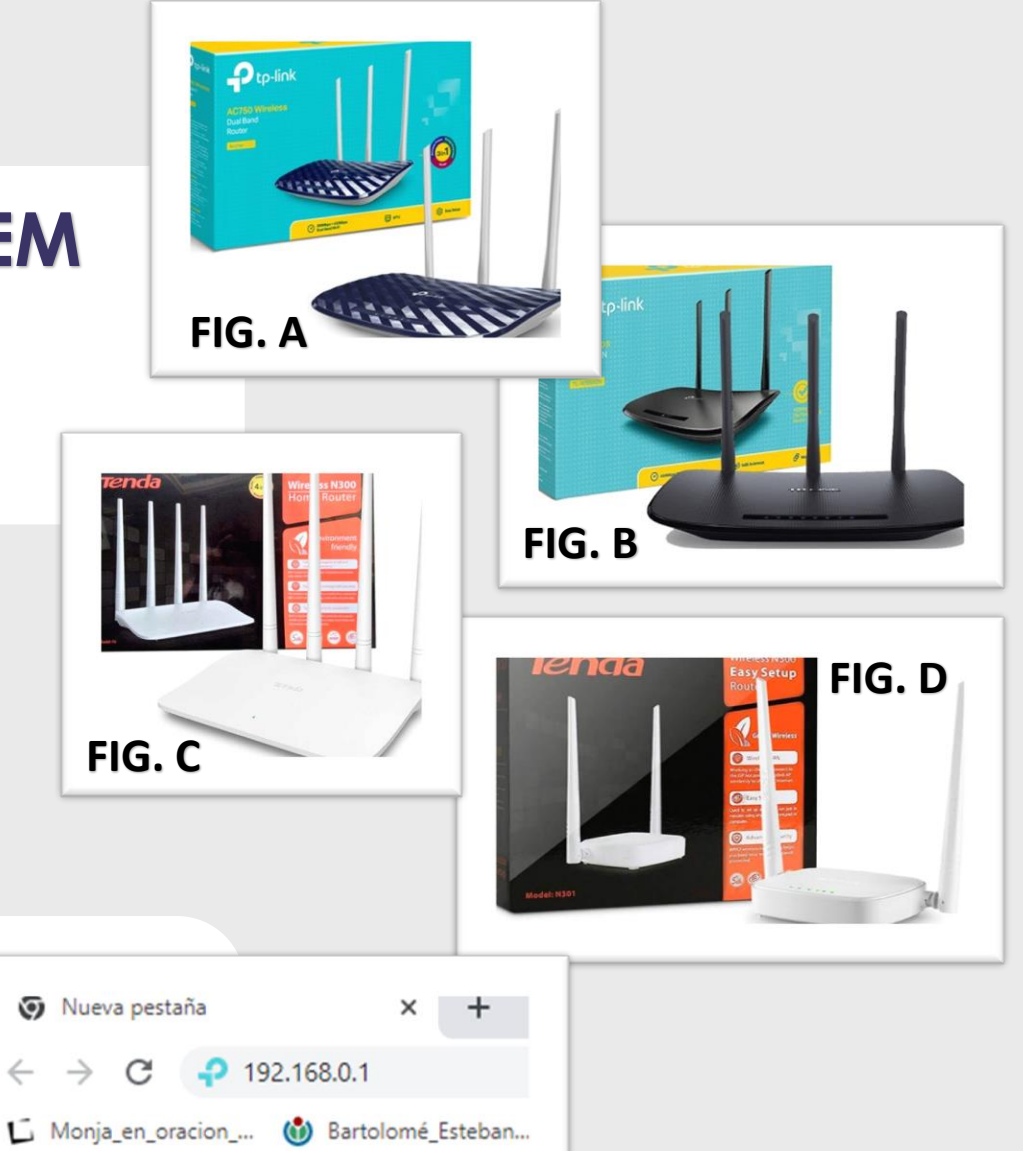

### ABRE TU NAVEGADOR

Para continuar dentro de tu navegador de preferencia, ingresa la dirección **192.168.0.1** en la sección donde se coloca la URL. En algunas ocasiones la dirección puede variar, intenta con **192.168.1.1** 

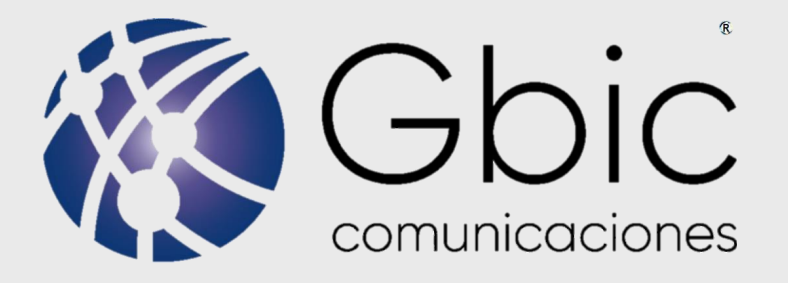

### **INSTRUCCIONES PARA EL MODELO TP- LINK**

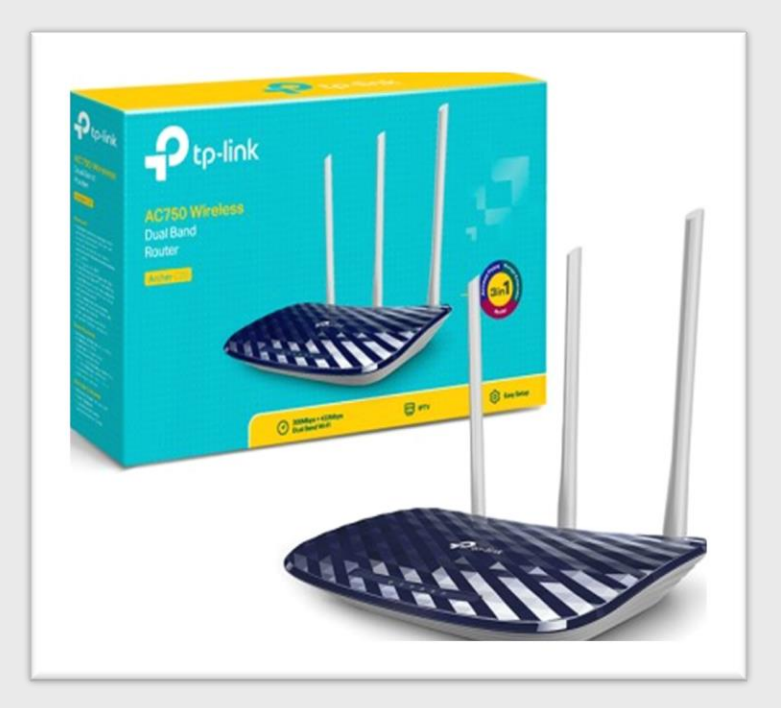

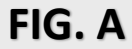

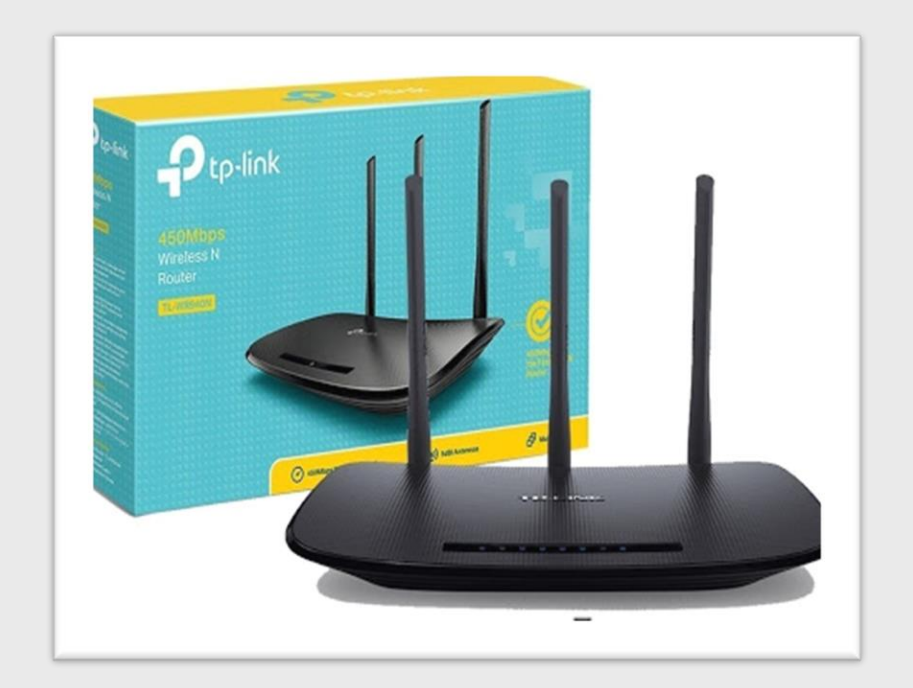

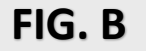

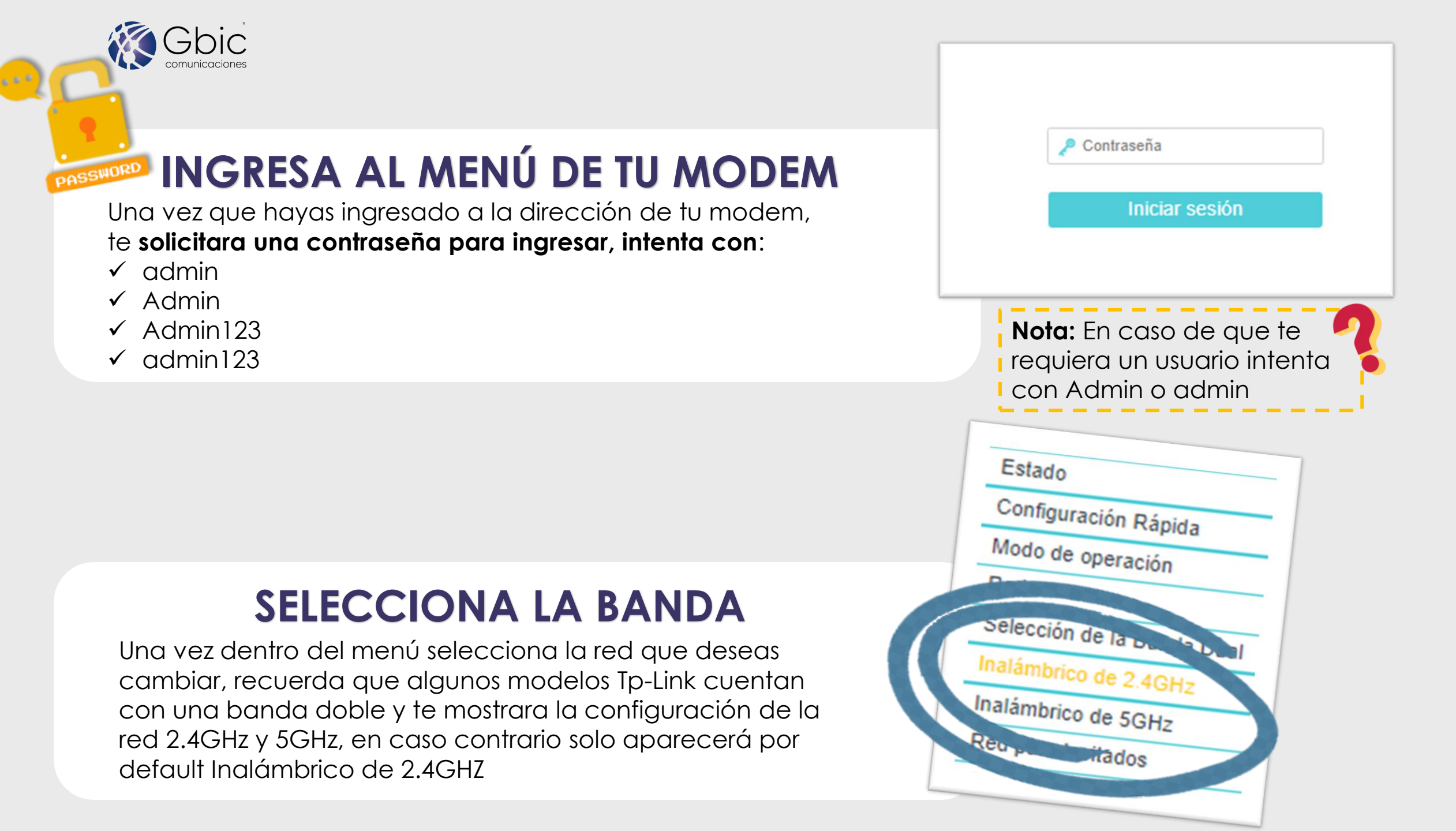

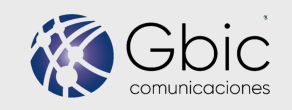

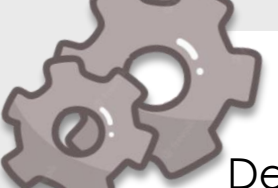

Dentro de cada banda tienes un menú, en el cual únicamente modificaras:

Inalámbrico de 2.4GHz → Configuraciones Básicas → Nombre de la Red.

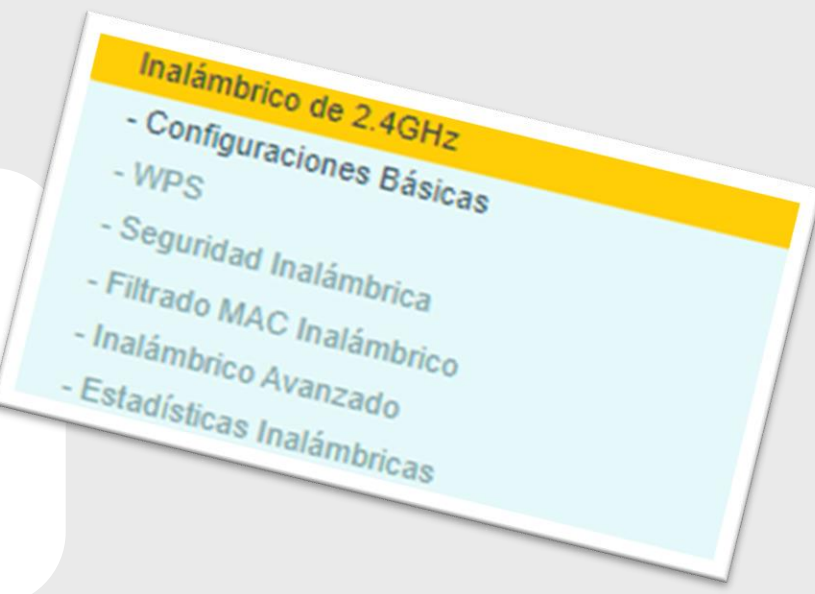

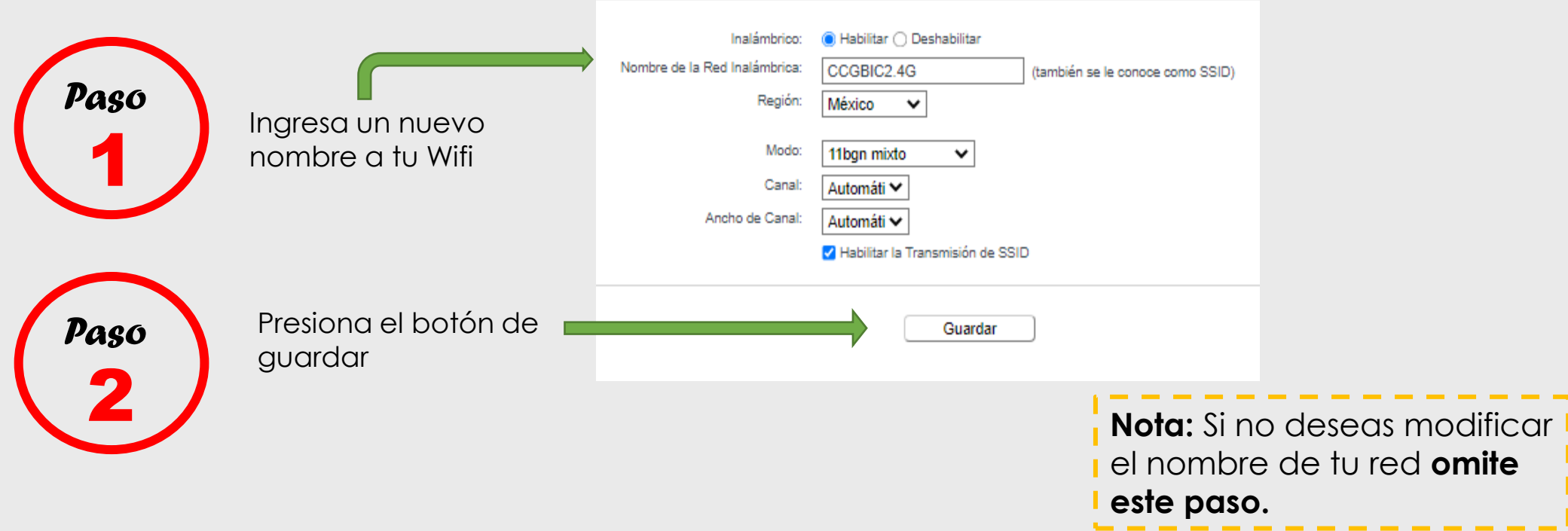

### **Configuraciones Básicas**

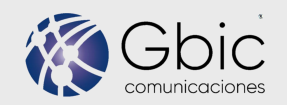

Dentro de cada banda tienes un menú, en el cual únicamente modificaras:

Inalámbrico de 2.4GHz → Seguridad Inalámbrica → WPA/WPA2-Personal (Recomendado)

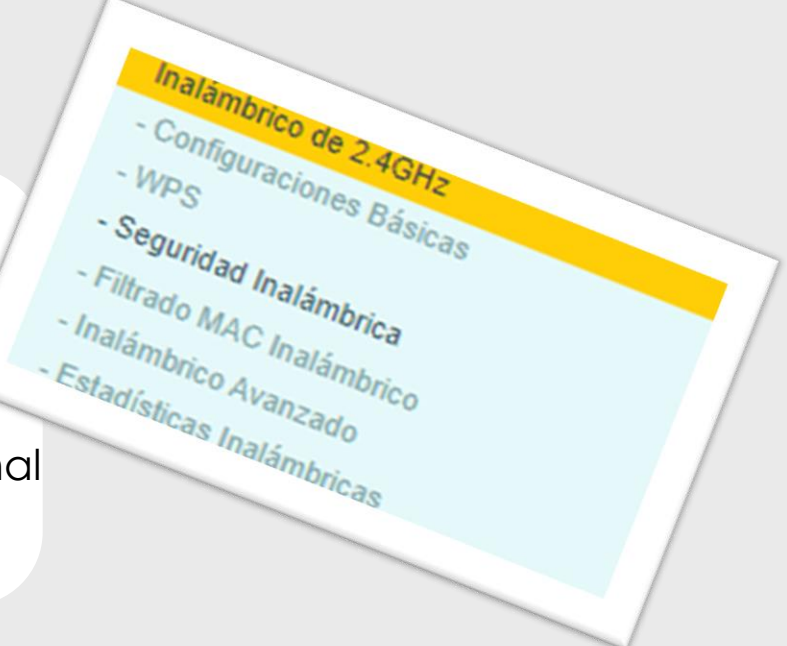

#### Seguridad Inalámbrica

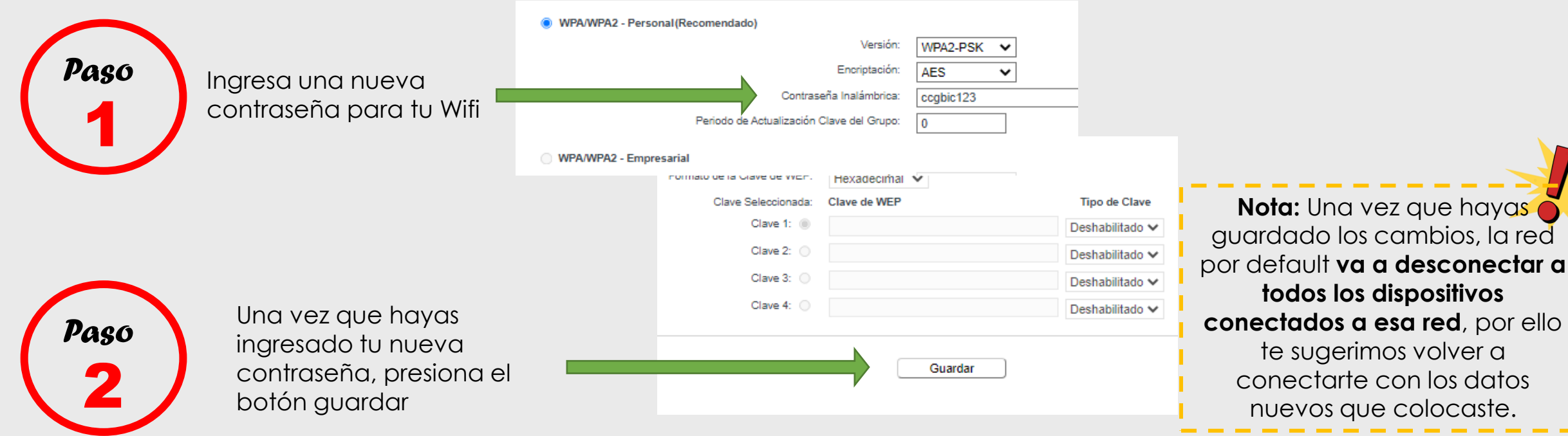

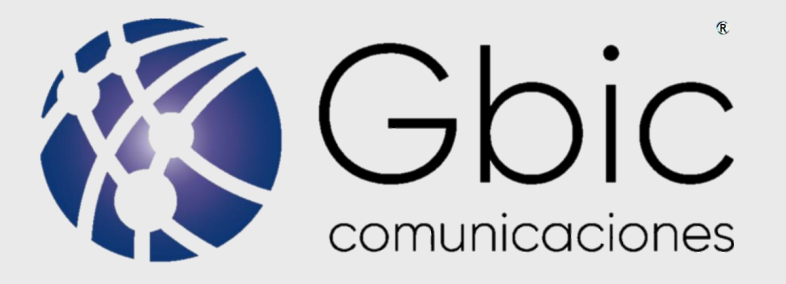

### **INSTRUCCIONES PARA EL MODELO TENDA**

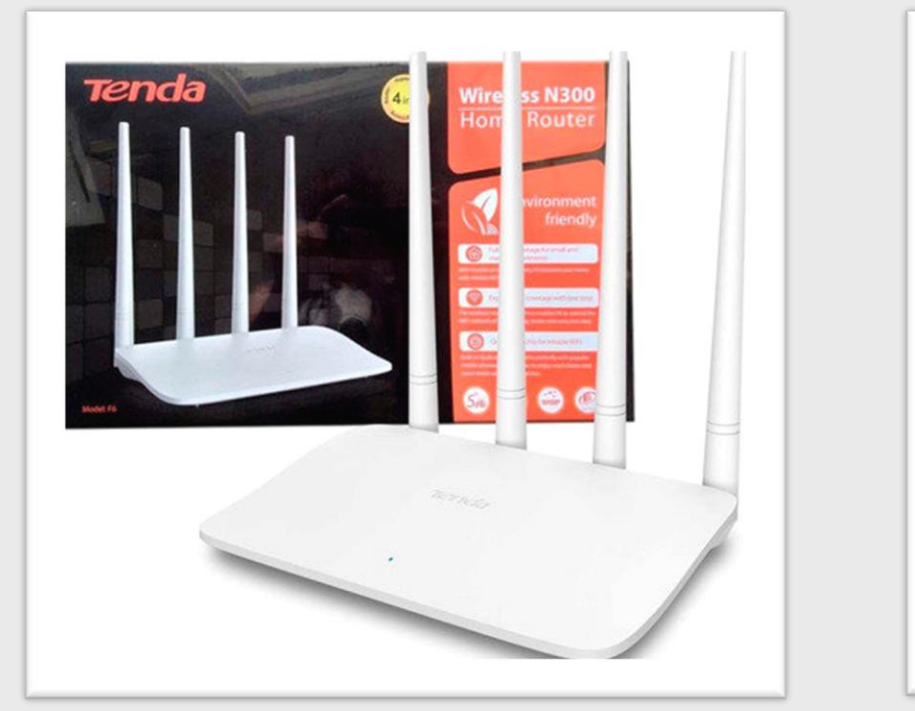

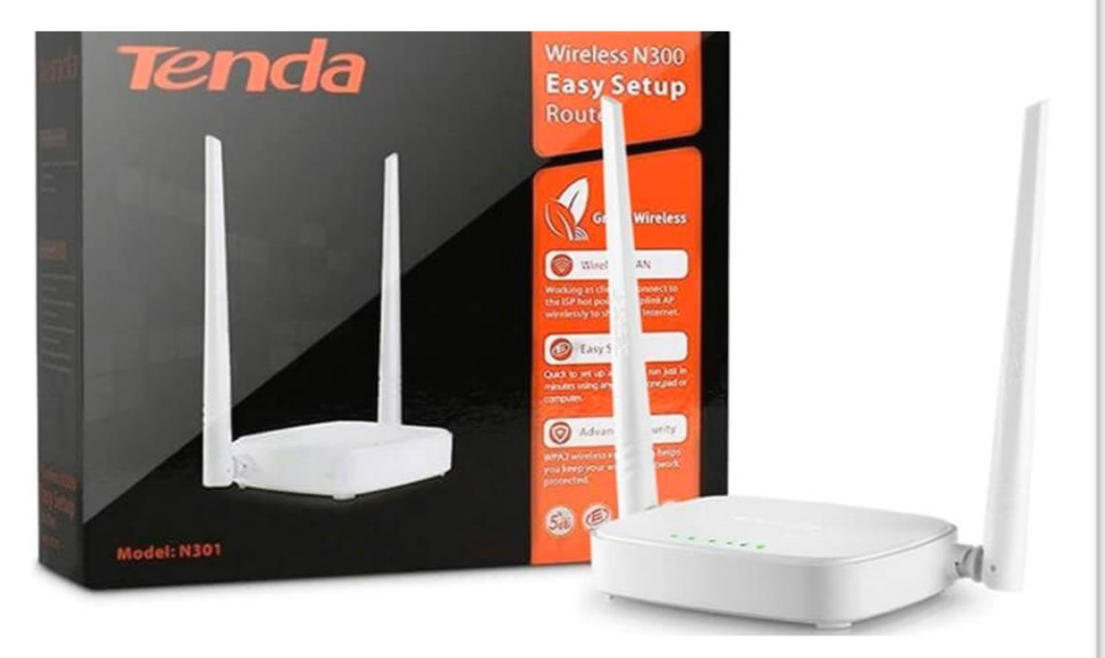

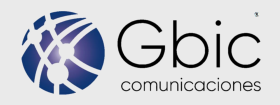

# INGRESA AL MENÚ DE TU MODEM

Una vez que hayas ingresado a la dirección (192.168.0.1 O 192.168.1.1) de tu modem, selecciona **Wireless Settings.** 

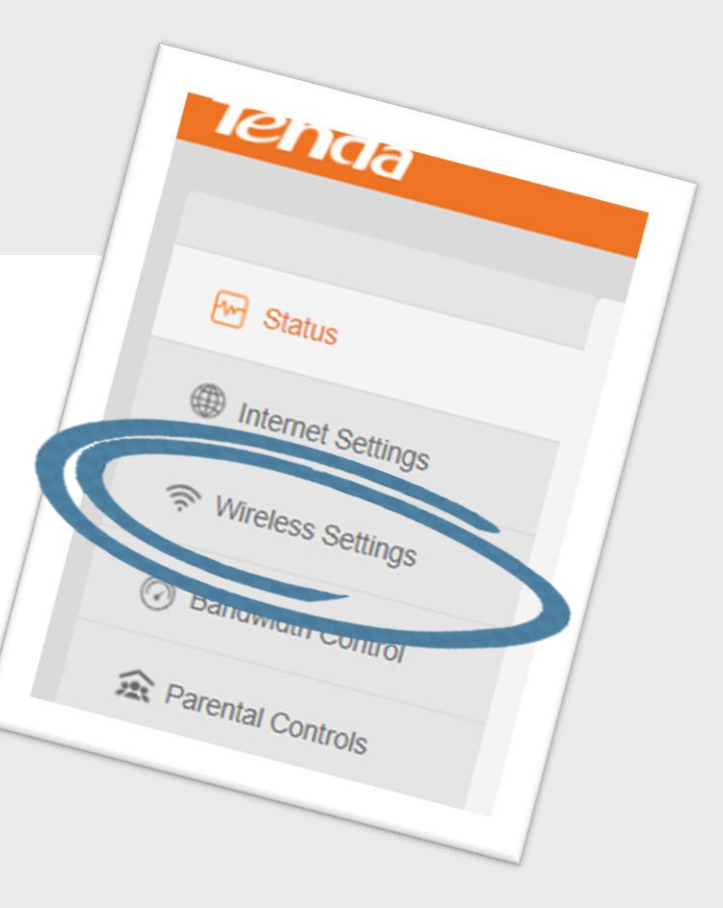

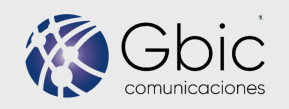

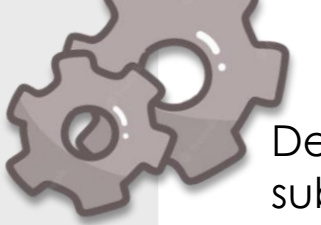

Dentro del menú, únicamente vamos a modificar los campos del submenú **WiFi Name and Password.** 

|           | WiFi Name 🛶 WiFi Password                                                                           | WiFi Name and Password       |                              | Si deseas cambiar el nombre de<br>tu red puedes modificar el<br>campo <b>WiFi Name.</b>                                                                                                    |
|-----------|----------------------------------------------------------------------------------------------------|------------------------------|------------------------------|----------------------------------------------------------------------------------------------------|
|           |                                                                                                    | 2.4 GHz Network<br>WiFi Name | Enable O Disable   Gbic30849 | □ Hide WiFi (?)                                                                                                    |
| Paso      |                                                                                                    | Security Mode                | WPA/WPA2-PSK Mixed           | ✓                                                                                                    |
|           | Ingresa una nueva<br>contraseña para tu Wifi                                                        | WiFi Password                | •••••                        | 7ret                                                                                                    |
| Paso<br>2 | Una vez que hayas ingresado<br>tu nueva contraseña, en la<br>parte inferior presiona el botón<br>OK |                              | OK Cand                      | Nota: Una vez que hayas<br>guardado los cambios, la red<br>por default va a desconectar a<br>todos los dispositivos<br>conectados a esa red, por ello<br>te sugerimos volver a<br>conectarte con los datos<br>nuevos que colocaste. |

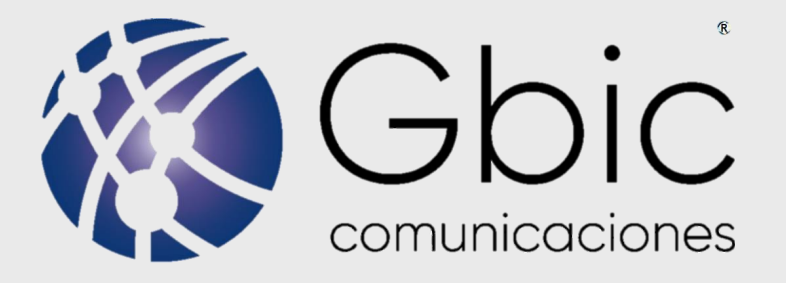

### INSTRUCCIONES PARA EL MODELO ESPECIAL AZUS

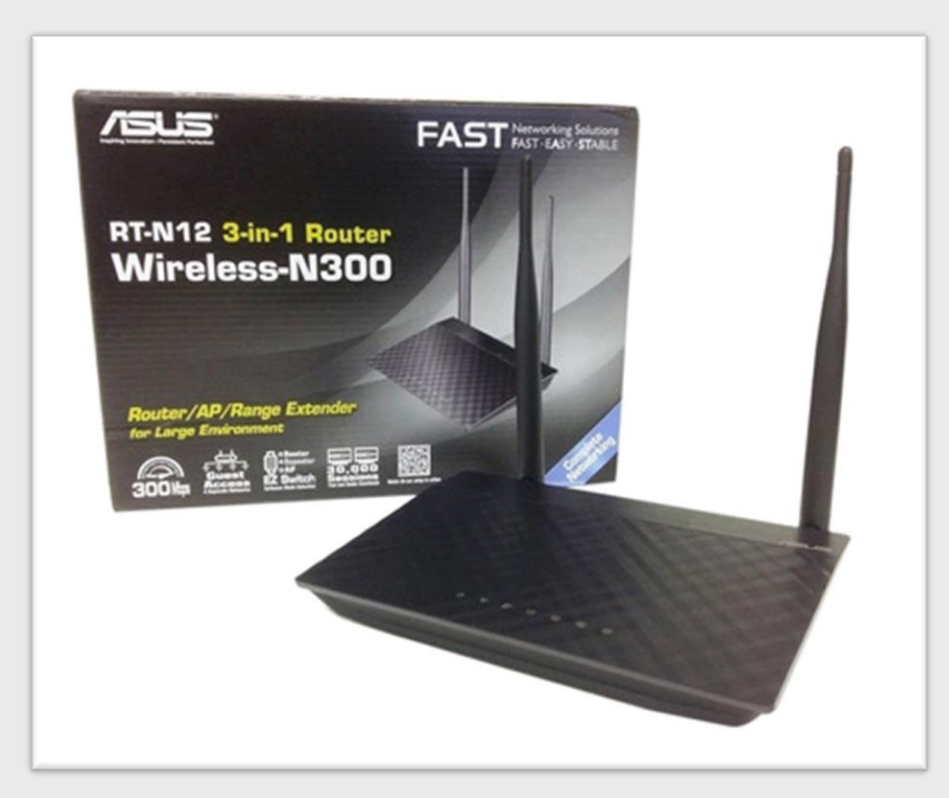

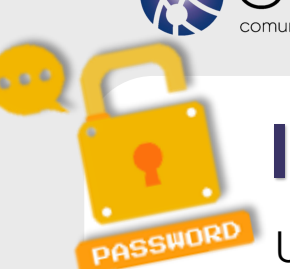

# INGRESA AL MENÚ DE TU MODEM

Una vez que hayas ingresado a la dirección (192.168.1.1 O 192.168.50.1) de tu modem, necesitaras ingresar con un usuario y contraseña los cuales son: Usuario: Es tu propio numero de cliente. Contraseña: admin123

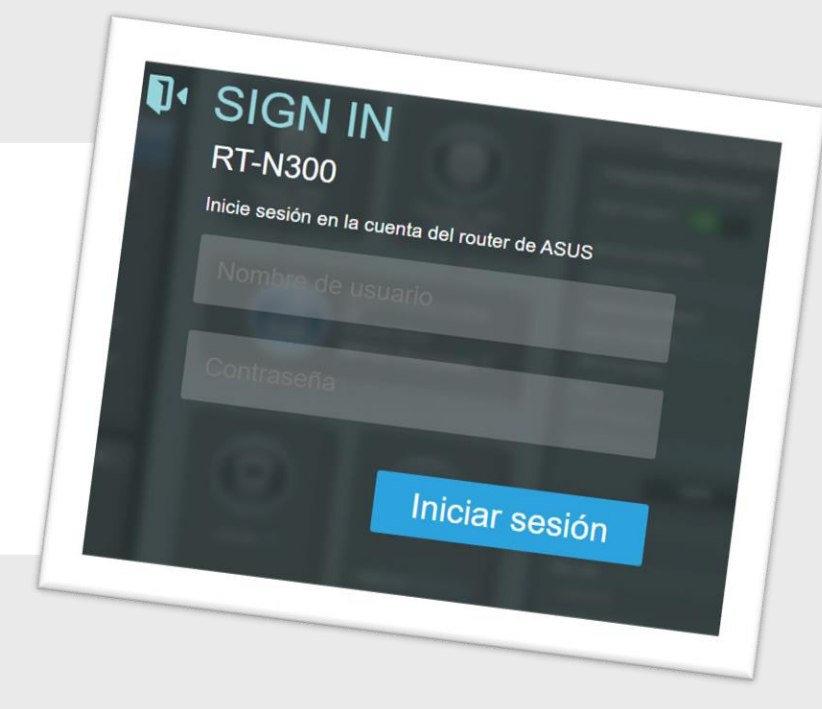

# **CONFIGURA TU RED 2.4GHz**

Paso 1

Iniciada la sesión, el repetidor te mostrará un menú iniciando en **Mapa de la red (Fig. A)** de lado izquierdo y un submenú llamado **Estado del Sistema (Fig.B)** de lado derecho.

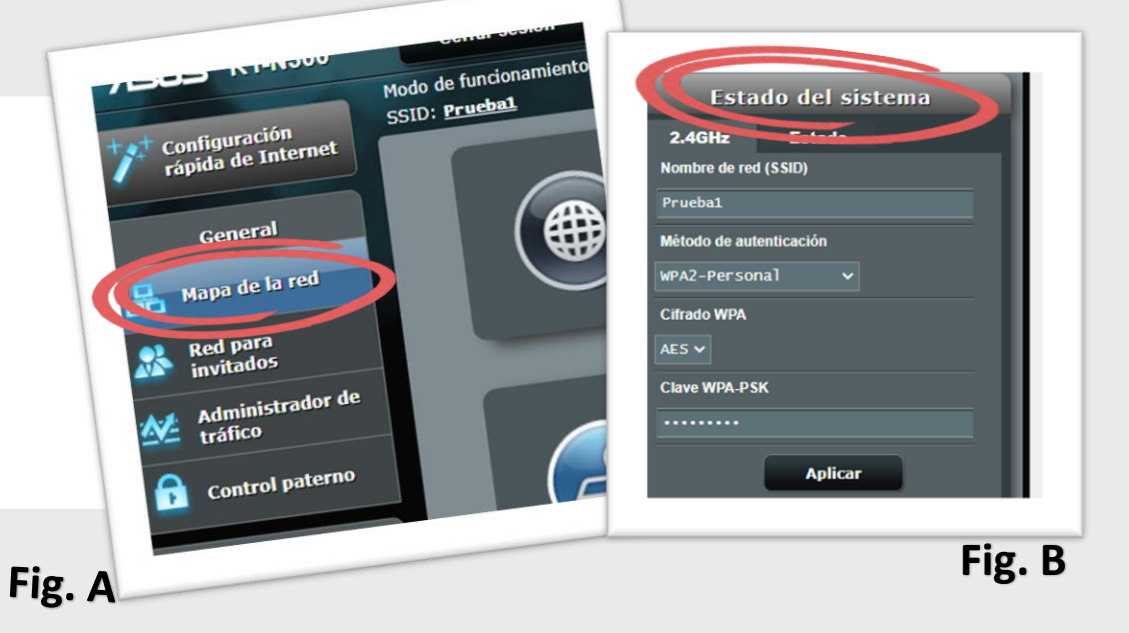

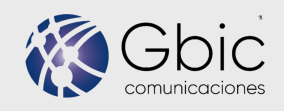

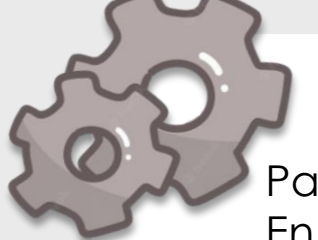

Paso

### **CONFIGURA TU RED 2.4GHz**

Paso 2

En el submenú Estado del Sistema únicamente modificar los campos:

Nombre de la red (SSID) Clave WPA-PSK

Ingresa una nueva contraseña para tu Wifi

Paso

Una vez que hayas ingresado tu nueva contraseña, en la parte inferior presiona el botón Aplicar.

| vamos a                 | modificar el campo <b>Nombre de</b><br><b>Red (SSID)</b> |  |
|-------------------------|----------------------------------------------------------|--|
| Estado del si           | istema                                                   |  |
| 2.4GHz Estado           |                                                          |  |
| Nombre de red (SSID)    |                                                          |  |
| Prueba1                 |                                                          |  |
| Método de autenticación |                                                          |  |
| WPA2-Personal 🗸         |                                                          |  |
| Cifrado WPA             |                                                          |  |
| AES 🗸                   |                                                          |  |
| Clave WPA-PSK           |                                                          |  |
|                         |                                                          |  |
| Aplica                  | r                                                        |  |

Nota: Si deseas cambiar el

nombre de tu red puedes

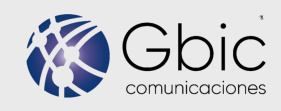

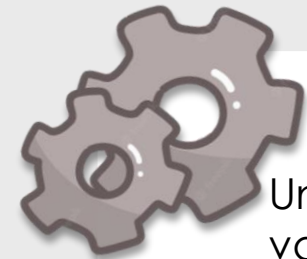

Una vez que se haya generado el cambio tu modem ASUS va a guardar los cambios mostrándote un progreso del avance (Fig. A) y al finalizar te mostrara la pantalla de inicio (Fig. B). Si finalizaste los cambios cierra tu sesión con

el botón de la parte superior derecha (Fig. C)al finalizar te mostrara un mensaje de salida exitoso (Fig. D).

Nota: Una vez que hayas guardado los cambios, la red por default va a desconectar a todos los dispositivos conectados a esa red, por ello te sugerimos volver a conectarte con los datos nuevos que colocaste.

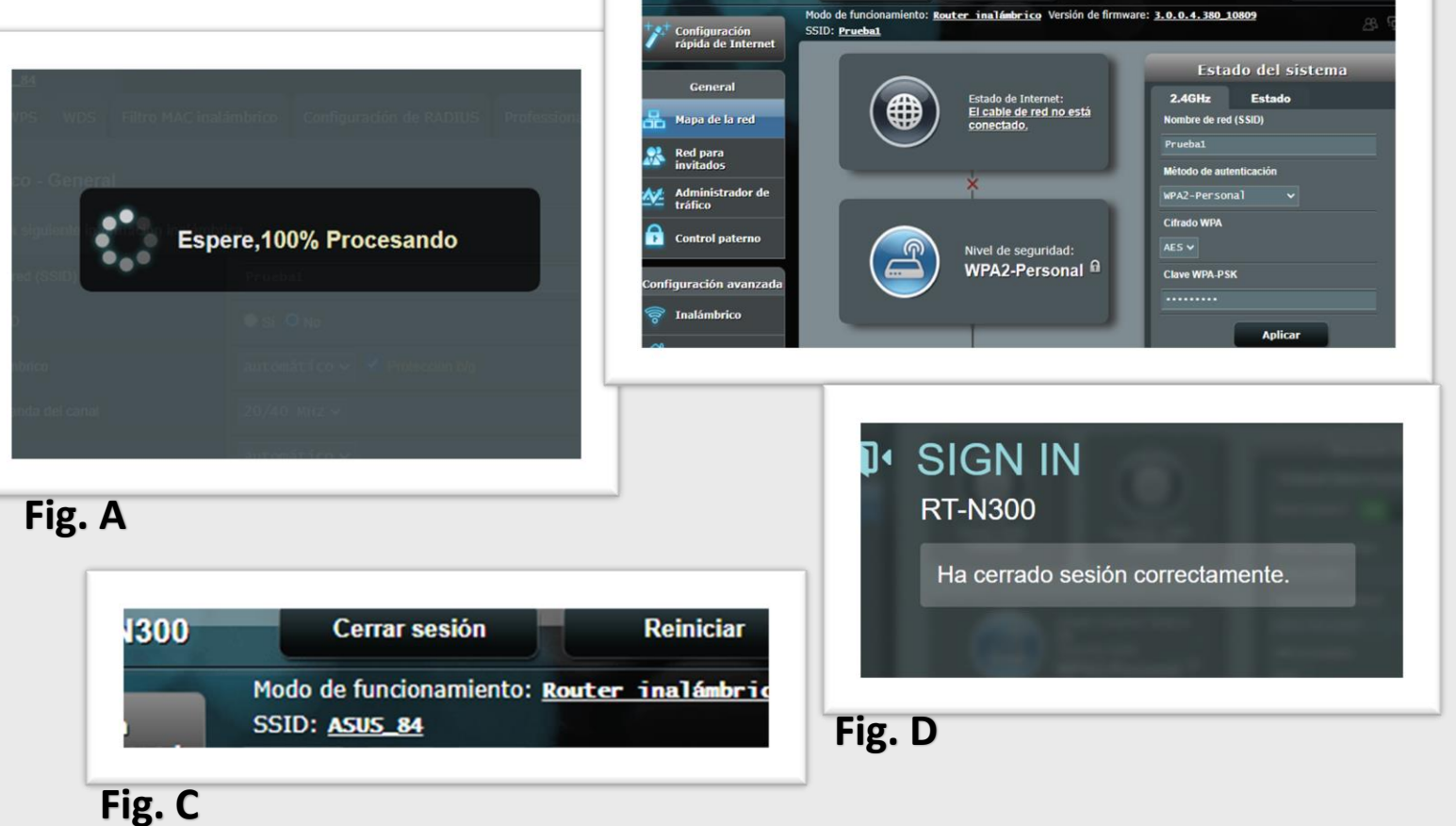

Fig. B

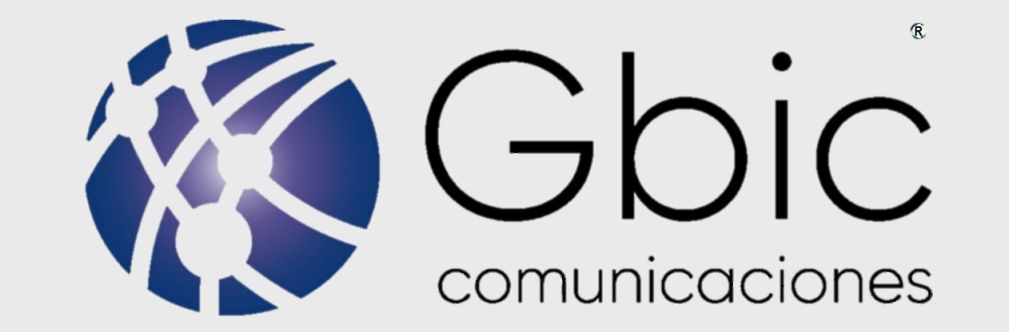

### SI TIENES DUDAS CONTACTANOS, ESTAMOS PARA AYUDARTE.

### SOPORTE TECNICO (443) 9 800 800.